## Running Office 365 from a Web Interface

Currently there are two ways that you can use the OFFICE 365 Applications.

## 1. Google

Microsoft

use?

Å

2

It looks like this email is used with more than one account from Microsoft. Which one do you want to

Work or school account

Created by your IT department jason.pencil@det.nsw.edu.au

Personal account Created by you jason.pencil@det.nsw.edu.au

| Save document<br>You've visited th | ts, spreadsheets, and pre<br>his page 4 times. Last vis | sentations online,<br>it: 1/04/20 |     |
|------------------------------------|---------------------------------------------------------|-----------------------------------|-----|
| Microsoft                          |                                                         |                                   |     |
| Sign in                            |                                                         |                                   |     |
| first.last@educati                 | on.nsw.gov.au                                           |                                   | .   |
| No account? Create                 | one!                                                    |                                   |     |
| Can't access your ac               | count?                                                  |                                   |     |
| Sign-in options                    |                                                         |                                   |     |
|                                    |                                                         |                                   | . 1 |

2. Open the first link

3. Sign in using your school email address remembering that if you have a number in your name that you include this as well.

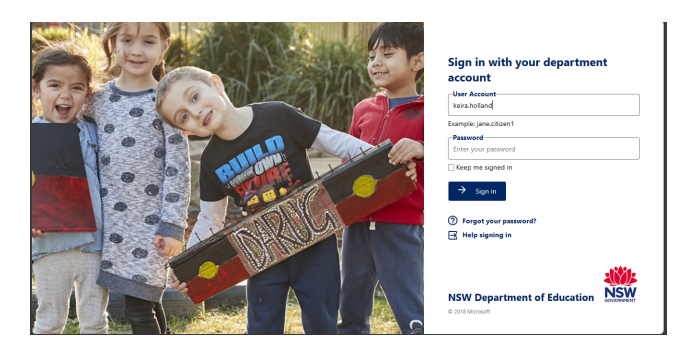

4 You will be prompted to sign into your school portal account

5 Choose Work/School Account

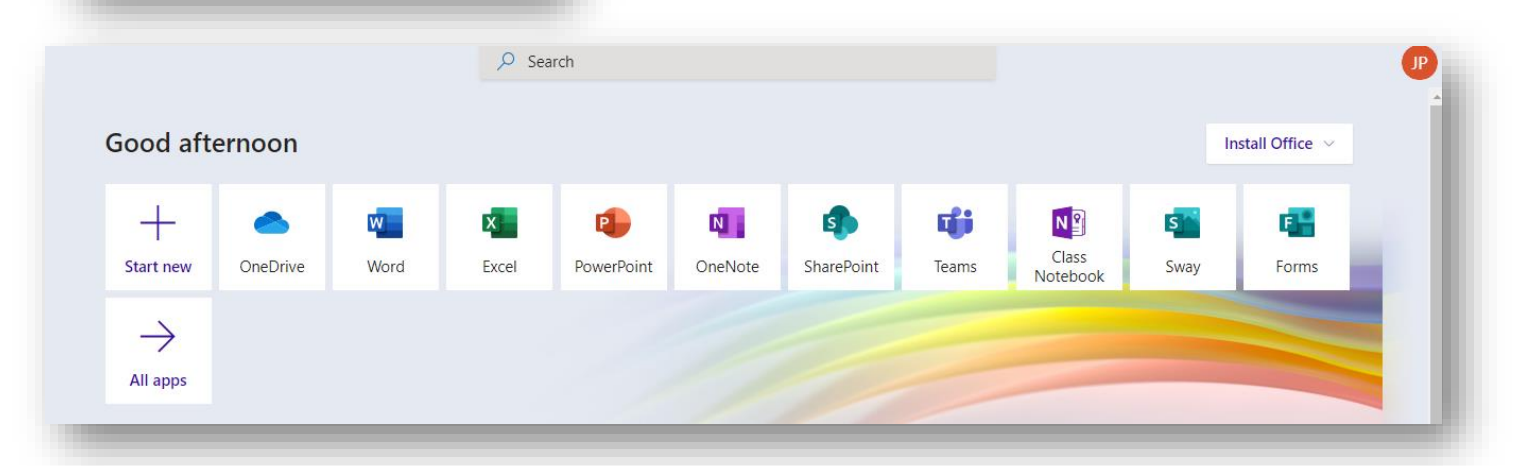

6 You may start using the office application from here, make a bookmark and then choose the application that you want to use.

## Remember you do need a constant internet connection

## **Running Office 365 Desktop Applications**

| lood aft      | ernoon   |      |       |            |         |            |              |                   | In   | stall Office 🗸 |
|---------------|----------|------|-------|------------|---------|------------|--------------|-------------------|------|----------------|
| +             |          | w    | x     |            | N       | 5          | <b>L</b> iji | N                 | s    | -              |
| Start new     | OneDrive | Word | Excel | PowerPoint | OneNote | SharePoint | Teams        | Class<br>Notebook | Sway | Forms          |
| $\rightarrow$ |          |      |       |            |         |            |              |                   |      |                |

Install Office

1 You can also download the applications to your computer, once you have logged into the web application site choose **Install Office** 

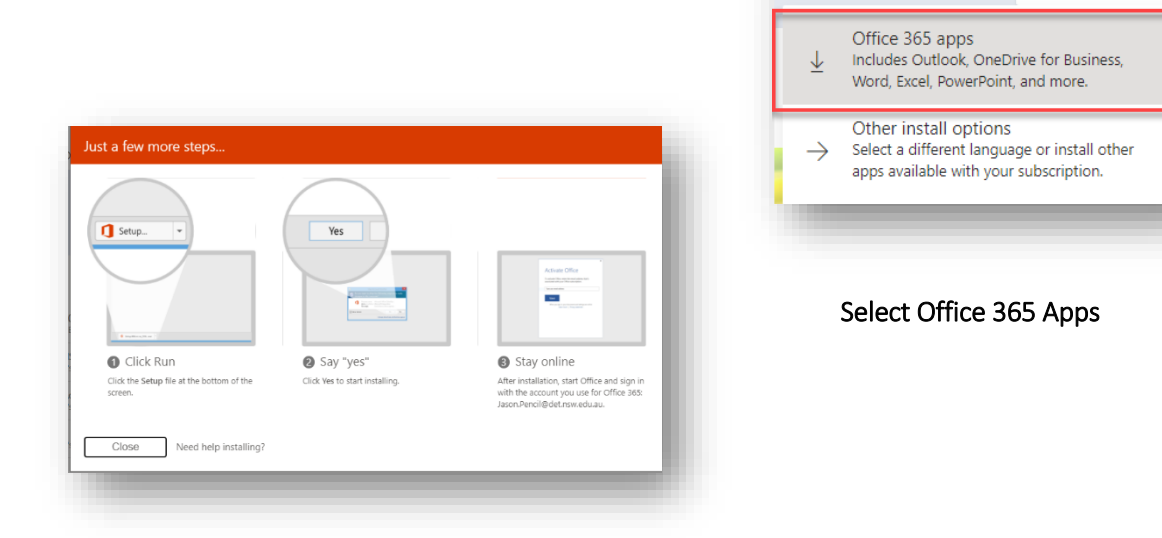

A small program will commence downloading then download follow the instructions and Office 365 applications will now be installed.

Office 365 can only be installed on BYOD Laptops and desktops